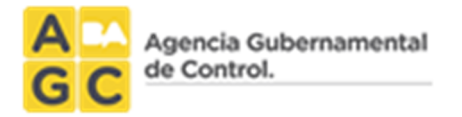

# Encomienda Digital

## Manual de Usuario

Perfil Profesionales

V.2

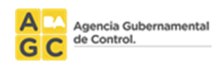

## <u>Contenido</u>

| USUARIO                                      | 3  |
|----------------------------------------------|----|
| Solicitud de Usuario y Contraseña            | 3  |
| Acceso al sistema                            |    |
| Cambio de contraseña                         | 5  |
| Recuperación de contraseña                   | 5  |
| ENCOMIENDA                                   | 6  |
| Creación paso a paso                         | 6  |
| Paso 1: Ubicación                            | 7  |
| Paso 2: Datos del Local                      | 12 |
| Paso 3: Rubros o Actividades                 | 14 |
| Paso 4: Conformación del Local               | 18 |
| Paso 5: Datos de la Sociedad y los Titulares | 20 |
| Paso 6: Inclusión de Planos                  | 22 |
| Edición de una encomienda                    | 24 |
| Búsqueda de una Encomienda                   | 25 |
| Edición de una Encomienda                    | 25 |
| RECTIFICATORIA                               | 23 |
| Introducción                                 | 23 |
| Creación paso a paso                         | 23 |
| INFORMACION ADICIONAL                        | 25 |
| CONTACTOS                                    |    |

## USUARIO

## Solicitud de Usuario y Contraseña

Para gestionar su usuario, el profesional debe comunicarse con su Consejo Profesional y solicitar el acceso.

El consejo concederá el acceso (si corresponde) y el sistema enviará un mail con el usuario y contraseña.

La contraseña enviada por mail se genera automáticamente. Se recomienda cambiarla en el primer inicio al sistema, ya que contiene caracteres especiales y resulta muy difícil recordarla.

NOTA: ES MUY IMPORTANTE QUE LA DIRECCIÓN DE MAIL SEA CORRECTA, DE OTRA MANERA NO RECIBIRÁ LOS DATOS DE ACCESO Y NO SE PODRÁ INGRESAR AL SISTEMA.

## Acceso al sistema

Para acceder al sistema hay que ingresar en: <u>http://www.dghpsh.agcontrol.gob.ar/EncomiendaDigital</u>, colocar el usuario, la contraseña y seleccionar "Ingresar" (Ver figura n°1).

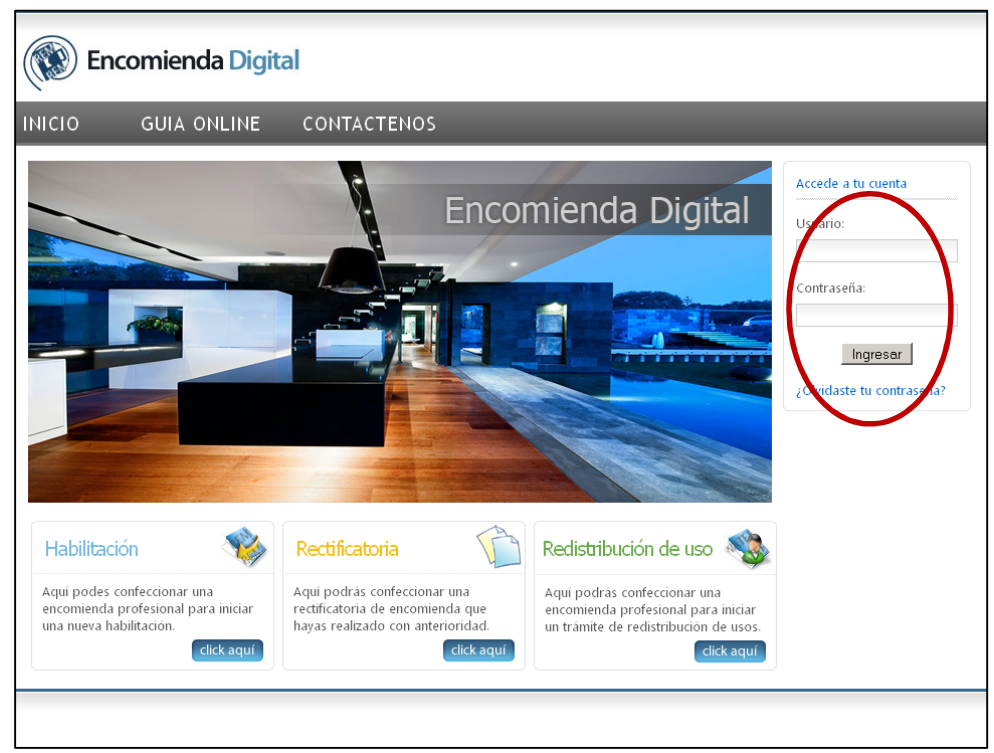

Figura N°1

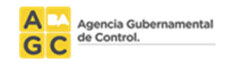

Al ingresar al sistema, se puede identificar lo siguiente (Ver figura n°2):

- En el margen superior, al centro:
  - Logo del consejo profesional.
- En el margen superior derecho:
  - Datos personales (nombre y matricula).
  - o Cambiar contraseña.
  - o Cerrar sesión.
- En el margen derecho:
  - o Consulta de trámites
  - o Cerrar sesión.

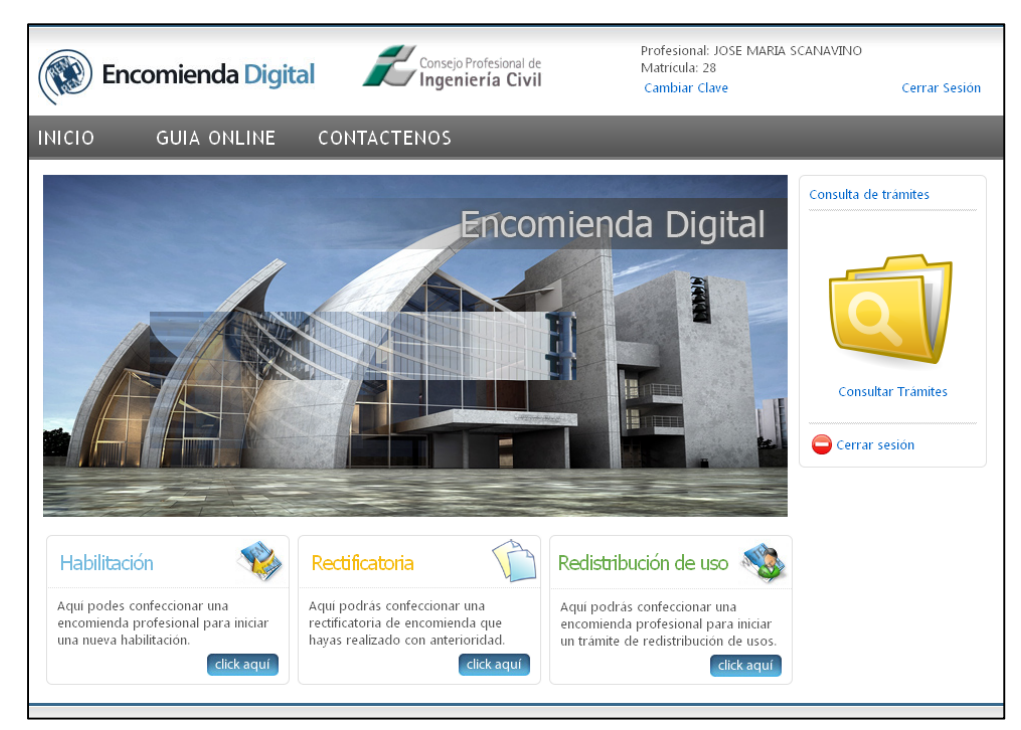

Figura N°2

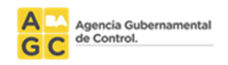

## Cambio de contraseña

Para realizar el cambio de contraseña hay que hacer clic en el texto "Cambiar Clave" en la esquina superior derecha del sitio (Ver figura n°2).

La nueva contraseña puede contener letras, números y caracteres especiales. Debe ser de al menos 6 caracteres (Ver figura n°3).

| Contraseña actual:              |  |
|---------------------------------|--|
| Nueva contraseña:               |  |
| Confirmar la nueva contraseña:  |  |
| 🧹 Cambiar contraseña 🔞 Cancelar |  |
|                                 |  |

Figura N°3

### Recuperación de contraseña

Si olvidó su contraseña, puede recuperarla seleccionando la opción "¿Olvidaste tu contraseña?" (Ver figura n°2). Deberá colocar el nombre de usuario con el que está registrado en el sistema (por defecto es el número de documento) y hacer clic en "Enviar" (Ver figura n°4).

Recibirá un email a la dirección de correo electrónico registrada conteniendo los datos para ingresar al sistema.

| Encomienda Digital                                                                                                    |  |
|----------------------------------------------------------------------------------------------------|--|
| INICIO GUIA ONLINE CONTACTENOS                                                                                                    |  |
| ¿Olvidó su contraseña?<br>Escriba su Nombre de usuario para recibir su contraseña en su correo electrónico.<br>Nombre de usuario: |  |
|                                                                                                    |  |

Figura N°4

NOTA: SI AL INTENTAR RECUPERAR LA CONTRASEÑA NO RECIBE EL MAIL CON LOS DATOS PARA EL ACCESO (USUARIO Y CONTRASEÑA), COMUNÍQUESE CON SU CONSEJO PROFESIONAL PARA QUE VERIFIQUEN LA DIRECCIÓN DE CORREO ELECTRÓNICO Y DE SER NECESARIO ACTUALICEN LA MISMA. EN EL CASO QUE EL CONSEJO PROFESIONAL MODIFIQUE LA DIRECCIÓN DE CORREO ELECTRÓNICO, EL PROFESIONAL DEBERÁ REPETIR EL PASO DE RECUPERACIÓN DE CONTRASEÑA PARA RECIBIR EL EMAIL CON EL USUARIO Y CONTRASEÑA.

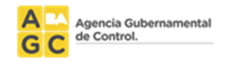

## **ENCOMIENDA**

## Creación paso a paso

Para crear una nueva Encomienda, el Profesional debe hacer clic en el botón "clic aquí" del menú "Habilitación" (Ver figura n°5).

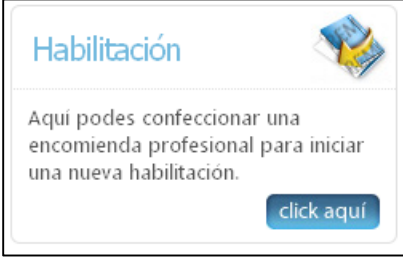

Figura N°5

En ese momento el sistema mostrará un cuadro emergente con el siguiente texto:

"Ha presionado el link de Nueva habilitación, a continuación se le asignará el número de trámite correspondiente y se iniciará el mismo.

Una vez iniciado el trámite, el mismo se debe continuar a través de la funcionalidad "Consulta de trámites", sin importar si se había terminado de cargar la solicitud o no.

Por favor no genere dos o más solicitudes por el mismo tema."

Al seleccionar "Iniciar Trámite" se le asignará el número de trámite correspondiente y se iniciará la carga del mismo (Ver figura n°6).

| Enc                                                                          | comienda Digita                                                                                                    | Profesional: US<br>Matricula: 9999<br>Nro de Trámite<br>Cambiar Clave                                                                                                    | UARIO DEMO<br>99<br>: 27<br>Cerrar Sesión |
|------------------------------------------------------------------------------|----------------------------------------------------------------------------------------------------|----------------------------------------------------------------------------------------------------|-------------------------------------------|
| ΙΝΙCΙΟ                                                                       | GUIA ONLINE                                                                                                    | CONTACTENOS                                                                                                    |                                           |
| Ha iniciado I<br>Número de<br>Encomlend<br>• Este r<br>• Utilico<br>• Si ust | un Nuevo trámite y se han<br>Trámite: <b>27</b><br>a en Consejo Nº: <b>16</b><br>número de trámite le permit<br>e este número para realizar<br>ed no concluye la carga de | generado los siguientes números de identificación:<br>irá a Ud. identificar su solicitud.<br>el seguimiento de su trámite.<br>la solicitud, la próxima vez que entre al sitio hágalo a través de la <b>"Consulta de trámite"</b> | Continuar                                 |
| 8                                                                            |                                                                                                    |                                                                                                    |                                           |

Figura N°6

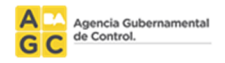

#### Paso 1: Ubicación

Para agregar una dirección, el profesional, debe seleccionar el botón "Ingresar Ubicación" ubicado en la esquina inferior derecha (Ver figura n°7).

| Encomienda Digital                                                                                                    | Consejc                                                                                                    | Profesional: as the Central as some Adverse as the Central as the Central as the Central Adverse Adverse Adver |
|----------------------------------------------------------------------------------------------------|----------------------------------------------------------------------------------------------------|----------------------------------------------------------------------------------------------------|
| INICIO GUIA ONLINE CON                                                                                                    | ACTENOS                                                                                                    |                                                                                                    |
| INICIO     GUIA ONLINE     CON       Paso 1: Ubicación     En este paso deberá ingresar la ubicación donde so La ubicación se puede ingresar a través del:        Domicilio.     Numero de Partida (matriz o horizontal).        Datos Catastrales (Sección, manzana y Parcela)       Información Ingresada en el trámite       No hay datos aún       Plantas a habilitar:       Azotea       Entrepiso       Infanta Alta       Sótano       Súbsuelo       PB       Entresuelo       Piso       Otro | ACTENOS<br>Incuentra el local.<br>Piso: En en<br>Ej: Piso 2, 1<br>Otro: En e<br>deaseada,<br>Nota: En l<br>informacio<br>No indica<br>cualquier r | c <b>on información adicional:</b><br>sta opción deberà indicar la aclaración del piso.<br>Piso 3<br>esta opción deberà indicar la descripcón<br>. alguna no incluida en la lista ofrecida.<br>os campos "Otro" <b>NO</b> deberà ingresar<br>in de otra cosa que no sea una planta a habilitar.<br>r unidades funcionales, departamentos, locales o<br>referencia a la ubicación.                                                                                                    |
|                                                                                                    |                                                                                                    | Ingresar Ubicación 🕥 Guardar y Continuar                                                                                                    |

Figura N°7

Al seleccionar "Ingresar Ubicación" se abrirá un cuadro emergente que permitirá seleccionar el criterio de búsqueda de la parcela a partir de uno de estos ítems:

- Número de partida horizontal o matriz (Ver figura n°8).
- Domicilio (Ver figura n°9).
- Datos Catastrales: Sección, manzana o parcela (Ver figura n°10).
- Ubicaciones especiales; por ej. Subtes, Trenes, Etc. (Ver figura n°11).

| Busc   | car Ubicación 📀 Cerra                                                                                                    |
|--------|----------------------------------------------------------------------------------------------------|
| Busca  | ar por: 💿 Nro de Partida 🔿 Domicilio 🔿 Sección / Manzana / Parcela 🔿 Ubicaciones Especiales (Subte/Tren/etc)                           |
| Seleco | ccione el Tipo de Partida:                                                                                                    |
| 0      | Horizontal: Es aquella que figura en la boleta de ABL y corresponde a un lote subdividido. Un ejemplo es un Edificio de departamentos. |
| ۲      | Matriz: Es aquella que figura en la boleta de ABL y corresponde a un lote sin subdividir. Un ejemplo es una casa.                      |
| Ingres | ese el Número de Partida:                                                                                                    |
|        | Buscar                                                                                                    |

Figura N°8

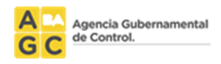

| Busca            | ar Ubicación 📀 Cerrar                                                                                      |
|------------------|----------------------------------------------------------------------------------------------------|
| Buscar           | por: O Nro de Partida  O Domicilio O Sección / Manzana / Parcela O Ubicaciones Especiales (Subte/Tren/etc) |
| Calle:<br>Número | Q       Debe ingresar un mínimo de 3 letras y el sistema le mostrará las calles posibles.       x          |
|                  | Buscar                                                                                                    |

Figura N°9

| Buscar Ubicación                                                                | 🔕 Cerrar                         |
|---------------------------------------------------------------------------------|----------------------------------|
| Buscar por: ONro de Partida ODomicilio 🖲 Sección / Manzana / Parcela OUbicación | ones Especiales (Subte/Tren/etc) |
| Ingrese los datos catastrales:                                                  |                                  |
| Sección:                                                                        |                                  |
| Manzana:                                                                        |                                  |
| Parcela                                                                         |                                  |
| Buscar                                                                          |                                  |

Figura N°10

| Buscar Ubicació       | 'n                                                  |                                           | 🔕 Cerrar |
|-----------------------|-----------------------------------------------------|-------------------------------------------|----------|
| Buscar por: ONro de   | e Partida O Domicilio O Sección / Manzana / Parcela | a 💿 Ubicaciones Especiales (Subte/Tren/et | c)       |
| Tipo de Ubicación:    | Estación de Subte                                   | ×                                         |          |
| Subtipo de Ubicación: | Línea A - Plaza de Mayo                             | <b>X</b>                                  |          |
| Local:                |                                                     |                                           |          |
|                       | Q Buscar                                            |                                           |          |

Figura N°11

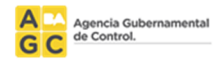

Una vez encontrada la ubicación deseada (Ver figura n°13), el sistema permite elegir puertas y partidas horizontales o subdivisiones.

Para el caso de las Puertas, es necesario tener en cuenta que:

Es obligatorio seleccionar al menos una.

El sistema permite corregir la numeración de la puerta.

Si se desean habilitar más puertas de las que se muestran, el sistema permite agregarlas seleccionando "Agregar otra puerta en esta calle".

En el caso que la puerta a habilitar esté sobre otra calle no declarada en el sistema (ej.: parcela en esquina), el profesional podrá generar una solicitud de nueva calle en la parcela según se ejemplifica en la *ilustración* siguiente:

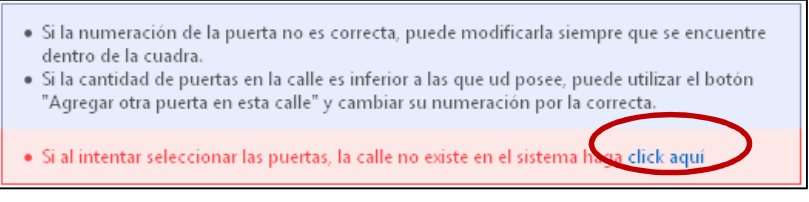

Ilustración – Generación de Solicitud de Nueva Calle en Parcela

Al generar la solicitud de una nueva calle para la parcela seleccionada, el sistema mostrará una nueva pantalla (Ver figura n°12) en la cual se podrá seleccionar la calle y la numeración deseada.

Una vez realizado lo anterior y al seleccionar "Enviar", el sistema enviará un mail confirmando la generación de la solicitud a la casilla declarada por el profesional. Esta solicitud será procesada en la AGC y respondida al mail del profesional.

| Solicitud de nueva calle en pa                                  | arcela                                                                                                    | 🐼 Cerrar  |
|-----------------------------------------------------------------|----------------------------------------------------------------------------------------------------|-----------|
|                                                                 | Datos de la Parcela         Número de Partida Matriz: 119286         Sección: 8 Manzana: 010 Parcela: 019A         Puertas         BRASIL 901         BRASIL 917         Calle:       TACUARI (1 - 2100)         Debe Ingresar on minimum de 2 febrar y el sistema ne infostrara las calles         Número:       1599 | posibles. |
| *Ud recibirá a su casilla suga<br>solicitud y a la brevedad una | ilada ous@ganailor em un mail de confirmación de<br>respuesta.<br>V Enviar                                                                                                    | e la      |

Figura N°12

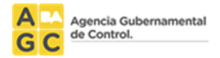

Para el caso de Partidas horizontales o subdivisiones, es necesario tener en cuenta que:

Si existe y de ser requerido, se puede seleccionar o no algunas de ellas, ya que en algunos casos se habilitan espacios comunes no subdivididos.

En el caso que no estén las partidas horizontales o subdivisiones requeridas (ej.: obras recientes), el profesional deberá concurrir a la AGC con la documentación que detalle las unidades funcionales.

El navegador de parcelas cuenta con la opción de "Paginado" y un botón "Siguiente >>" para recorrer secuencialmente o bien ir en forma puntual a una página en particular a efectos de poder encontrar la parcela deseada.

Si no es posible encontrarla, es necesario realizar una nueva búsqueda con la partida matriz como parámetro de búsqueda.

Al terminar de elegir los datos de la parcela hay que seleccionar "Ingresar Ubicación".

| Resultados de la búsqueda                                                                                                    | ( 3 resultados )                                                                                                    |
|----------------------------------------------------------------------------------------------------|----------------------------------------------------------------------------------------------------|
|                                                                                                    | Datos de la Ubicación<br>Número de Partida Matriz: 119286<br>Sección: 8 Manzana: 010 Parcela: 019A<br>Zonificación de la Parcela<br>APH 1 - Distrito Area de Protección Histórica<br>• Si la numeración de la puerta no es correcta, puede modificarla siempre que se encuentre<br>dentro de la cuadra.<br>• Si la antidad de puertas en la calle es inferior a las que ud posee, puede utilizar el botón<br>"Agregar otra puerta en esta calle" y cambiar su numeración por la correcta.<br>• Si al intentar seleccionar las puertas, la calle no existe en el sistema haga click aquí<br>Puertae |
|                                                                                                    | BRASIL     901 Agregar otra puerta en esta calle                                                                                                    |
|                                                                                                    | BRASIL 917 Agregar otra puerta en esta calle                                                                                                    |
|                                                                                                    | TACUARI 1599 Agregar otra puerta en esta calle                                                                                                    |
| Otros:<br><sup>1</sup> En el campo otros, indicar los textos completc<br>a habilitar. Ej: "Ofícina 23 y 24", "Sección 18", et | Depto: Local:<br>s del sector 'En el campo Depto, indicar<br>c. unicamente el nº o letra del<br>departamento. local.                                                                                                    |
| Partidas Horizontales o Subdivisiones:                                                                                        |                                                                                                    |
| Partida: 1521593 - Piso: PB U.F.: 0001                                                                                        | 🗖 Partida: 1521594 - Piso: PB U.F.: 0002 👘 Partida: 1521595 - Piso: PB U.F.: 0003                                                                                                    |
| Partida: 1521596 - Piso: PB U.F.: 0004                                                                                        | 🗆 Partida: 1521597 - Piso: 01 U.F.: 0005 👘 Partida: 1521598 - Piso: 01 U.F.: 0006                                                                                                    |
| Partida: 1521599 - Piso: 01 U.F.: 0007                                                                                        | 🗆 Partida: 1521600 - Piso: 01 U.F.: 0008 👘 Partida: 1521601 - Piso: 01 U.F.: 0009                                                                                                    |
| Partida: 1521602 - Piso: 02 U.F.: 0010                                                                                        | 🗆 Partida: 1521603 - Piso: 02 U.F.: 0011 👘 Partida: 1521604 - Piso: 02 U.F.: 0012                                                                                                    |
| 🗖 Partida: 1521605 - Piso: 02 U.F.: 0013                                                                                      | 🗆 Partida: 1521606 - Piso: 02 U.F.: 0014 👘 Partida: 1521607 - Piso: 03 U.F.: 0015                                                                                                    |
| Partida: 1521608 - Piso: 03 U.F.: 0016                                                                                        | 🗆 Partida: 1521609 - Piso: 03 U.F.: 0017 👘 Partida: 1521610 - Piso: 03 U.F.: 0018                                                                                                    |
| Dartida: 1521611 - Dico: 0311E - 0010                                                                                         | 🗖 Dartida: 1521612 - Dico: 0.411 E - 0.020 👘 Dartida: 1521613 - Dico: 0.411 E - 0.021 🔤                                                                                                    |
|                                                                                                    | 1 2 3 Siguiente >>                                                                                                    |
| C                                                                                                    | Nueva Busqueda 🕂 Ingresar Ubicación                                                                                                    |

Figura N°13

NOTA: EN LOS CAMPOS "DEPTO.", "LOCAL" Y "OTROS" NO ESTÁ PERMITIDO AGREGAR OTRA INFORMACIÓN QUE NO SEA PARA DETALLAR UN DEPTO., LOCAL U OTRO (OFICINA, PUERTA, ETC.).

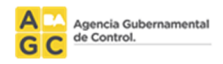

Al ingresar una Ubicación, el sistema permite (Ver figura n°14):

- Eliminar y volver a cargar una ubicación.
- Seleccionar las plantas a habilitar (Azotea, Entrepiso, Sótano, Subsuelo, Planta/s, Entresuelo, Piso y Otro).

NOTA: ES PRECISO TENER EN CUENTA QUE ES OBLIGATORIO INGRESAR AL MENOS UNA PLANTA.

| 🔊 Encomie                                                                                                    | n <b>da Digit</b>                                                                                       | al                                                                                                    | Co                                                                               | nse                | jo                                                                                                    | Profesional: 81 1940/808<br>Matrícula: 309/53<br>Nro de Trámite: 120/6<br>Cambiar Clave                                                                                                    | 25/20 40 50 .<br>Cerrar Sesión                                                      |
|----------------------------------------------------------------------------------------------------|----------------------------------------------------------------------------------------------------|----------------------------------------------------------------------------------------------------|----------------------------------------------------------------------------------|--------------------|----------------------------------------------------------------------------------------------------|----------------------------------------------------------------------------------------------------|-------------------------------------------------------------------------------------|
| ICIO GUIA                                                                                                    | ONLINE                                                                                                  | CONT                                                                                                    | ACTENOS                                                                          |                    |                                                                                                    |                                                                                                    |                                                                                     |
| Paso 1: Ubicació<br>En este paso deberá ing<br>La ubicación se puede in<br>• Domicilio.<br>• Natimero de Partida<br>• Datos Catastrales (*<br>Información Ingresa | n<br>resar la ubicaciói<br>gresar a través c<br>(matriz o horizor<br>iección, manzana<br>da en el trámi | n donde se e<br>lel:<br>ntal).<br>y Parcela).<br>19                                                        | ncuentra el local.                                                               |                    |                                                                                                    |                                                                                                    |                                                                                     |
| Datos de la Ubicació                                                                                                    | n<br>Sección: :<br>Partida M<br>Partida/s<br>1651501<br>Zonificac<br>R2a II - Zc<br>Puertas<br>CRAMEI   | 39 Manzana:<br>latriz Nº: 32<br>Horizontal/(<br>- Piso: 05 U<br>ión de la pa<br>na destinada<br>R AV. 1963 | 068 <b>Parcela</b> : 005<br>5411<br>es:<br>IF: 0017<br>rrcela<br>a la localizaci |                    |                                                                                                    |                                                                                                    |                                                                                     |
|                                                                                                    | Otros: Or                                                                                               | icina 25                                                                                                   | <b>(3)</b> E                                                                     | iliminar Ubicación |                                                                                                    |                                                                                                    |                                                                                     |
| Plantas a habilitar:<br>Azotea<br>Entrepiso<br>Planta Alta<br>Sótano<br>Subsuelo<br>PB<br>Entresuelo<br>Piso                                                      |                                                                                                    |                                                                                                    |                                                                                  |                    | Opciones con<br>Piso: En esta o<br>Ej: Piso 2, Piso<br>Otro: En esta o<br>deaseada, algu<br>Nota: En los ca<br>información de<br>NO indicar unic<br>cualquier refere | información adicional:<br>pción deberá indicar la aclar.<br>3<br>upción deberá indicar la desc<br>na no incluida en la lista ofre<br>impos "Otro" <b>NO</b> deberá ing<br>otra cosa que no sea una pl<br>lades funcionales, departame<br>encia a la ubicación. | ación del piso.<br>ripcón<br>cida.<br>resar<br>anta a habilitar.<br>ntos, locales o |
|                                                                                                    |                                                                                                    |                                                                                                    |                                                                                  |                    | tin In                                                                                                    | gresar Ubicación 🏼 🌖 Gua                                                                                                    | rdar y Continuar                                                                    |
|                                                                                                    |                                                                                                    |                                                                                                    |                                                                                  |                    |                                                                                                    |                                                                                                    |                                                                                     |

Figura N°14

Finalizada la carga de la ubicación, deberá seleccionar "Guardar y Continuar" en la parte inferior derecha de la pantalla, para continuar con el paso siguiente.

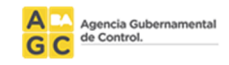

#### Paso 2: Datos del Local

Deberá ingresar los datos correspondientes al local (Ver figura n°15):

- Características del Local
- Materiales
- Servicios sanitarios
- Certificado de Sobrecarga (si corresponde)

El sistema muestra:

- Mapa de Ubicación
- Croquis de Ubicación

| Enco                                                                      | omienda D                                                                     | igital                                     | Profesional: USUARIO DEMO<br>Matricula: 999999<br>Nro de Trámite: 27<br>Cambiar Clave Cerrar Sesión                                                                                                    |
|---------------------------------------------------------------------------|-------------------------------------------------------------------------------|--------------------------------------------|----------------------------------------------------------------------------------------------------|
| 11CIO                                                                     | GUIA ONLIN                                                                    | E CONTAC                                   | TENOS                                                                                                    |
| Paso 2: Da                                                                | atos del Local                                                                |                                            |                                                                                                    |
| En este paso de<br>Característ<br>Croquis de<br>Materiales<br>Servicios S | berá ingresar los d<br>icas del local.<br>e la ubicación del loc<br>anitarios | atos correspondiente<br>cal en la manzana. | : al local.                                                                                                    |
| Características                                                           | del Local                                                                     |                                            | Mapa de Ubicación                                                                                                    |
| S                                                                         | uperficie Cubierta:                                                           | 0,00                                       | 176 Mar Series Mar And                                                                                                    |
| Supe                                                                      | erficie Descubierta:                                                          | 0.00                                       | 10 P. G. Ciamer Vidais                                                                                                    |
|                                                                           | Superficie Total:                                                             | 0.00                                       | and a Colegiales                                                                                                    |
|                                                                           |                                                                               | 0,00                                       | Ben 1 1 Ben Male                                                                                                    |
| Din                                                                       | nensión del Frente:                                                           | 0,00                                       | and a start to Conece the                                                                                                    |
| Posee lugar de                                                            | carga y descarga:                                                             | O Sí O No                                  | the second second secon |
| Pose                                                                      | e estacionamiento:                                                            |                                            |                                                                                                    |
| Ca<br>Matorialos ox                                                       | Sobre Avenida:<br>Intidad de operario:                                        | ○ Sí ○ No<br>5: 0                          | AND AND AND AND AND AND AND AND AND AND                                                                                                    |
| Materiales ex<br>Pisi<br>Pared                                            | es:                                                                           |                                            | Colegialeser                                                                                                    |
| Tech                                                                      | 05:                                                                           |                                            | Erente Eondo Lateral Troujerdo Lateral Derecho                                                                                                    |
| Revestimient                                                              | os:                                                                           |                                            |                                                                                                    |
|                                                                           |                                                                               |                                            | Servicios sanitarios                                                                                                    |
|                                                                           |                                                                               |                                            | Los mismos se encuentran:<br>O Dentro del Local O Fuera del Local ¿a que distancia? (metros):                                                                                                    |
|                                                                           |                                                                               |                                            | Cantidad de artefactos sanitarios:                                                                                                    |
| Certificado de                                                            | Sobrecarga                                                                    |                                            |                                                                                                    |
|                                                                           |                                                                               |                                            |                                                                                                    |

Figura N°15

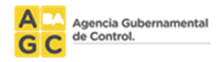

En el croquis de ubicación es necesario colocar las cuatro medidas más preponderantes de la parcela (frente, fondo, lateral izquierdo, lateral derecho) aunque la misma posea mayor número de lados y medidas.

Si corresponde Sobrecarga, al seleccionar "Si", se despliega la pantalla de carga de datos para la sobrecarga (Ver figura n°16).

| ertificado de sobrecarga en base a: | Estudios analíticos (in situ)                           |                                                                                                    | <b>v</b>                                                                                                    |
|-------------------------------------|---------------------------------------------------------|----------------------------------------------------------------------------------------------------|----------------------------------------------------------------------------------------------------|
|                                     | Estudios analíticos (in situ)                           |                                                                                                    |                                                                                                    |
| Listado de sobrecargas              | Planos aprobados conformes a obra de<br>Prueba de carga | estructura                                                                                                    | is en:                                                                                                    |
|                                     | Agregar Sobrecarga                                      | 1101(10/01/01) So<br>Sobrecargas y car<br>Edificación vigente<br>2) Sobrecarga con<br>101.<br>Cargas y Sobrecar<br>Edificios. | brecarga conforme Art. 8.1.3. inc item<br>gas accidentales o útiles del Código de la<br>al momento.<br>forme Art. 8.1.1 Código de la Edificación - CIRSOC<br>gas Gravitatorias para el Càlculo de Estructuras de |

Figura N°16

Para agregar una sobrecarga seleccionar "Agregar Sobrecarga", el sistema muestra un cuadro emergente (Ver figura n°17) en el cual es necesario detallar:

- La estructura resistente sobre (indicando la planta)
- Admite una sobre carga de (indicado en kN/m2)

|                                 | cantiono de artenaciós sanitarios. | v                   |
|---------------------------------|------------------------------------|---------------------|
|                                 |                                    | Aceptar 🔞 Cancelar  |
| Admite una sobre carga de:      | (kN/m2)                            |                     |
| La estructura resistente sobre: |                                    | (indicar la planta) |

Figura N°17

Una vez ingresados los datos seleccionar "Aceptar" para agregarla. Si se desea, el sistema permite agregar varias sobrecargas.

Finalizada la carga, deberá seleccionar "Guardar y Continuar".

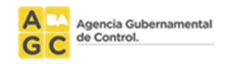

#### Paso 3: Rubros o Actividades

Para cargar los datos correspondientes a los rubros o actividades a las que está destinado el local según la información ingresada en el trámite, es preciso tener en cuenta lo siguiente:

Si se especifica una normativa (Ver figura n°20), se permitirá ingresar cualquier rubro que se encuentre en el nomenclador de habilitaciones vigente, sin importar la Superficie o Zona.

Los rubros ingresados al utilizar esta opción están sujetos a validación por parte de la DGHyP (Dirección General de Habilitaciones y Permisos).

Para ello el sistema solicita (Ver figura n°18):

- Seleccionar Tipo de Normativa
- Seleccionar Entidad Normativa
- Cargar Número de Normativa

| Tipo de Normativa: | Resolución                        | *       |
|--------------------|-----------------------------------|---------|
| Entidad Normativa: | Ministerio de Planeamiento Urbano | ~       |
| Número Normativa:  |                                   |         |
|                    | Aceptar 🔞                         | Cancela |

Figura N°18

En caso de que el rubro no esté en el nomenclador actual y sea un rubro histórico o no existente, es necesario presionar "Agregar Actividades no existentes en el nomenclador" (Ver figura n°20).

| Agregar Actividades no existentes en el nomenclador |
|-----------------------------------------------------|
| Descripción de la actividad:                        |
|                                                     |
|                                                     |
|                                                     |
| Documentación Requerida:                            |
| Declaración Jurada 🔽                                |
| Tipo de actividad:                                  |
| Industrias 💌                                        |
| Superficie:                                         |
| (Superficie destinada a la actividad a desarrollar) |
|                                                     |
| 💙 Aceptar 🛛 😵 Cancelar                              |
|                                                     |

Figura N°19

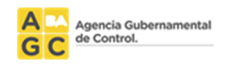

Para ello el sistema solicita:

- Detallar la descripción de la actividad
- Seleccionar la documentación requerida
- Seleccionar tipo de actividad
- Cargar superficie asignada al rubro

Finalmente, a efectos de proceder a cargar los rubros, se deberá presionar el botón "Ingresar Rubros" ubicado en la esquina inferior derecha (ver figura 20).

| Encomienda Digital                                                                                                    | Consejo Profesional de<br>Ingeniería Civil                                                                                               | Profesional: 2010 Matricula: 20<br>Matricula: 20<br>Nro de Trámite: 44501<br>Cambiar Clave | Cerrar Sesión             |
|----------------------------------------------------------------------------------------------------|----------------------------------------------------------------------------------------------------|--------------------------------------------------------------------------------------------|---------------------------|
| INICIO GUIA ONLINE COI                                                                                                    | NTACTENOS                                                                                                    |                                                                                            |                           |
| Paso 3: Rubros o Actividades                                                                                                    |                                                                                                    |                                                                                            |                           |
| En este paso deberá ingresar los datos correspor                                                                                                    | idientes a los rubros o actividades a las                                                                                                | que está destinado el local.                                                               |                           |
| <ul> <li>Los rubros son evaluados en función de la zo</li> <li>Es necesario haber informado la superficie d</li> </ul>                                                                                                    | ona donde se encuentra el local, por ello<br>el local para poder ingresar rubros o a                                                     | o es necesario ingresar la ubicación del loc<br>ctividades a la solicitud en curso.        | al con anterioridad.      |
| Información ingresada en el trámite                                                                                                    |                                                                                                    |                                                                                            |                           |
| Tipo de Trámite: Habilitación Indeterminado                                                                                                    |                                                                                                    |                                                                                            |                           |
| Superficie total a habilitar: 0 m2.                                                                                                    |                                                                                                    |                                                                                            |                           |
| Zonificación Declarada: R2a II - (Zona Parcela)                                                                                                    |                                                                                                    | •                                                                                          |                           |
| Si se especiaca una normativa, se permitirá ingr<br>encuente en el nomenclador de habilitaciones y<br>Superficie o Zona.<br>Los rubros ingresados al utilizar esta opción est<br>por parte de la DGHyP (Dirección General de Ha | esar cualquier rubro que se En esta op<br>rigente, sin importar la nomenclad<br>tàn sujetos a la validación<br>abilitaciones y Permisos) | cion un podra agregar acumulates/rubros<br>lor vigente.                                    | no existentes en el       |
|                                                                                                    |                                                                                                    |                                                                                            |                           |
| Rubros ingresados en la encomienda<br>No hay datos aún                                                                                                    |                                                                                                    |                                                                                            |                           |
| La cualidad de actividad permitida en función de lo<br>hecha de la validación o no, por el presente aplicat                                                                                                    | is usos y en correspondencia con la zon<br>ivo.                                                                                          | a, es absoluta responsabilidad del profesio                                                | onal técnico, abstracción |
|                                                                                                    |                                                                                                    | Ingresar Rubros                                                                            | Guardary Continuar        |

Figura N°20

Asimismo, el sistema permite buscar rubros mediante el ingreso de (Ver figura n°21):

- Un código de rubro.
- Varios códigos de rubro separados entre sí por un espacio.
- Una palabra contenida en la descripción del rubro.

En dicha pantalla de búsqueda, el sistema muestra por defecto la superficie total del local.

NOTA: TODA VEZ QUE AL INGRESAR UN RUBRO QUE POSEA UNA LIMITACIÓN DE SUPERFICIE Y QUE EL TOTAL DE LA SUPERFICIE DEL LOCAL SEA MAYOR A ÉSTA, ES NECESARIO MODIFICAR LA SUPERFICIE QUE SE MUESTRA EN PANTALLA POR EL TOTAL DE METROS PERMITIDO EN DICHO RUBRO.

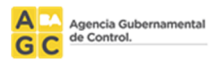

| Buscar Rubros                                                                                                    |          | 🔞 Cerrar |
|----------------------------------------------------------------------------------------------------|----------|----------|
| uperficie del rubro: 70,00                                                                                                    |          |          |
| ngrese el código o parte de la descipción del rubro a buscar:                                                                         | _        |          |
|                                                                                                    | Q Buscar |          |
| s posible buscar por texto o código de rubro. Se pueden buscar varios rubros separando los<br>ódigos con un espacio Ej:1234-2345 3456 |          |          |

Figura N°21

El resultado de la búsqueda nos muestra los rubros encontrados (Ver figura n°22).

En el detalle de cada uno se puede ver:

- Código
- Descripción
- Actividad
- Zona (el sistema indica con una imagen si está permitido o no)
- Sup (el sistema indica con una imagen si está conforme o no)
- Superficie (la superficie asignada en la búsqueda)
- Ingresar (una casilla de selección de rubro que solo se habilita si la zona y la superficie corresponden)

Para agregar el o los rubros es necesario marcar la casilla del campo "Ingresar" y luego seleccionar "Agregar Rubro".

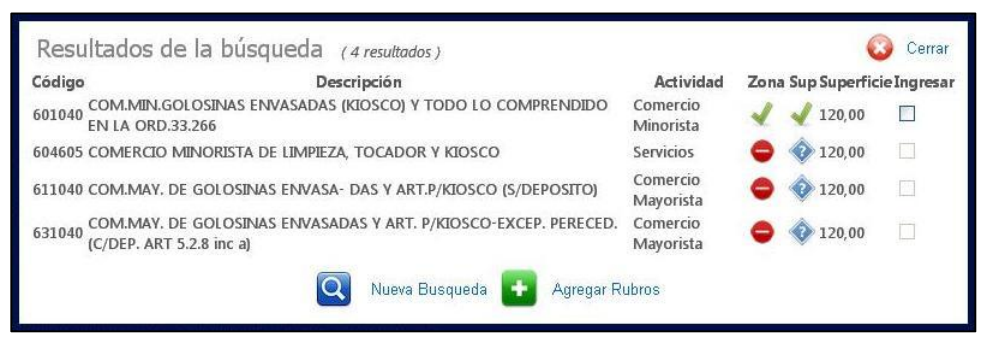

Figura N°22

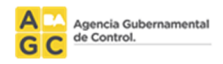

Finalizada la carga, deberá seleccionar "Guardar y Continuar" (Ver figura n°23).

| en 🥑                                                                                          | comienda Dig                                                                                                    | gital 🏅                                                                                                    | Consejo Profesional de<br>Ingeniería Civil                                    | Profesional:<br>Matricula:<br>Noo de Trâm<br>Cambiar Cla | ile: 02490<br>ile:                                             | Cerrar Sesid                     |
|-----------------------------------------------------------------------------------------------|----------------------------------------------------------------------------------------------------|----------------------------------------------------------------------------------------------------|-------------------------------------------------------------------------------|----------------------------------------------------------|----------------------------------------------------------------|----------------------------------|
| icio                                                                                          | GUIA ONLINE                                                                                                    | CONTACTE                                                                                                    | NOS                                                                           |                                                          |                                                                |                                  |
| Paso 3: P                                                                                     | Rubros o Activida                                                                                                    | ades                                                                                                    |                                                                               |                                                          |                                                                |                                  |
| in este paso                                                                                  | deberà ingresar los clat                                                                                                    | tos correspondientes a lo                                                                                            | os rubros o actividades a las que est                                         | à clestinado el                                          | iocal.                                                         |                                  |
| <ul> <li>Los rubi</li> <li>Es necer</li> </ul>                                                | ros son evaluados en fu<br>sario haber informado b                                                                                   | nción de la zona donde s<br>a superfície del local para                                                              | e encuentra el local, por ello es nec<br>a poder ingresar rubros o actividade | esario ingresar<br>es a la solicitud                     | la ubicación del<br>en curso.                                  | local con anterioriciad.         |
| Informació                                                                                    | in Ingresada en el trán                                                                                                    | nite                                                                                                    |                                                                               |                                                          |                                                                |                                  |
| Tipo de Trá                                                                                   | imite: Habilitación Simp                                                                                                    | ple (con planos)                                                                                                    |                                                                               |                                                          |                                                                |                                  |
| Superficie t                                                                                  | total a habilitar: 106,50 m                                                                                                    | nZ.                                                                                                    |                                                                               |                                                          |                                                                |                                  |
| Zonificació                                                                                   | n Declaradiz C3 - jZona                                                                                                    | a Parcela)                                                                                                    | •                                                                             |                                                          |                                                                |                                  |
| THE REPORT OF A                                                                               | AU ALDORDADE MORE DA DE                                                                                                    | SDIERCODES SIGNER, SEE                                                                                               | importar ta increase ander tiger                                              | 1 C C                                                    |                                                                |                                  |
| Superficie<br>Los rubros<br>por parte i<br>Observacio                                         | o Zona.<br>i ingresados al utilizar es<br>de la DGHyP (Dirección C                                                                   | anitaciones rigenie, su<br>sta opción están sujetos -<br>General de Habilitaciones                                   | a la valiclación<br>y Permisos)                                               |                                                          |                                                                |                                  |
| Superhae<br>Los rubros<br>por parte o<br>Observacio                                           | presentes en la encomis                                                                                                    | annual consex superior, sus<br>sta opción están sujetos :<br>Seneral de Habilitaciones<br>endu                       | a la valiciación<br>y Permisos)                                               |                                                          |                                                                |                                  |
| Superhae<br>Los rubros<br>por parte<br>Observacio                                             | presentes en la encomis<br>presentes en la encomis<br>presentes en la encomis<br>Descripción                                         | annual consex superior, sus<br>sta opción están sujetos a<br>General de Habilitaciones<br>annua                      | Actividad                                                                     | Zona Su                                                  | Superficie                                                     |                                  |
| Superhoe<br>Los rubros<br>por parte<br>Observacio<br>Dubros ing<br>Código<br>602020<br>602030 | presados a utilizar es<br>de la DGHAP (Direction C<br>anes<br>presados en la encomis<br>Descripción<br>CARE BAR<br>DESPACHO DE BEEDO | andua conserva operas, sus<br>ta opción están sujetos a<br>General de Fadúltaciones<br>andia<br>ASWISQUERIA, CERVECE | Actividad<br>Comercio Minerista<br>RIA Comercio Minerista                     | Zona Su<br>V V                                           | <ul> <li>Superficie</li> <li>106,50</li> <li>106,50</li> </ul> | S Elm ner Rubro<br>Elm ner Rubro |

Figura N°23

Si el trámite es "Sin planos", el procedimiento de uso se describe a continuación, de lo contrario continúa en Paso 5.

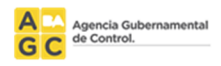

#### Paso 4: Conformación del Local

Para cargar los locales se debe seleccionar "Ingresar Detalle" (Ver figura n°24).

| E                         | ncomienda <mark>Digi</mark> t                                    | al                                                                                                    | Profesional: USUARIO DEMO<br>Matricula: 999999<br>Nro de Trámite: 27<br>Cambiar Clave Cerrar Sesión |
|---------------------------|------------------------------------------------------------------|----------------------------------------------------------------------------------------------------|----------------------------------------------------------------------------------------------------|
| INICIO                    | GUIA ONLINE                                                      | CONTACTENOS                                                                                                    |                                                                                                    |
| Paso 4:                   | Conformación del L                                               | ocal                                                                                                    |                                                                                                    |
| En este pas<br>• Si el ti | o deberá ingresar los datos o<br>po de trámite es sin planos, la | orrespondientes a la conformación del local.<br>conformación del local es obliatoria, presione el link 'Contir | nuar' cuando finalice la carga.                                                                     |
| Informaci<br>No hay c     | ón ingresada en el trámite<br>latos aún                          |                                                                                                    |                                                                                                    |
| 2                         |                                                                  |                                                                                                    | Ingresar Details 🕥 Guardar y Continuar                                                              |
|                           |                                                                  |                                                                                                    |                                                                                                    |

Figura N°24

El sistema mostrará una pantalla donde se cargarán los datos del local (Ver figura n°25), según se indica a continuación:

- Destino: el uso que se le va a dar al espacio destinado dentro de la conformación del local (Ej.: Archivo, Cocina, Baño, etc.)
- Largo, Ancho y Alto: Las medidas correspondientes a dicho uso
- Tipo de Superficie: Regular o Irregular
- Superficie: Superficie Total En caso que la superficie sea "Irregular", la suma de la superficie deberá realizarse manualmente
- Planta: Seleccionar la Planta en donde se encuentra ubicado dicho uso
- Paredes: Indicar el revestimiento de la pared correspondiente a dicho uso (Ej.: durlock, cerámica, etc.)
- Techos: Indicar el tipo de materiales que integran la construcción del techo (Ej.: chapa, tejas, cielorraso, etc.)
- Pisos: Indicar el tipo de piso (Ej.: hormigón, etc.)
- Ventilación: Indicar que tipo de ventilación que posee dicho uso
- Iluminación: Indicar que tipo de iluminación que posee dicho uso
- Frisos: Indicar el material utilizado en la cubierta del piso (Ej.: cerámica, madera, etc.)
- Observaciones: indicar, si se desea, aquello que se considere conveniente

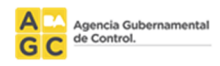

| Destino:      | Archivo |   | •           |  |
|---------------|---------|---|-------------|--|
| Largo:        | Ancho:  |   | Alto:       |  |
| Tipo de       |         |   |             |  |
| Superficie:   |         | • | Superficie: |  |
| Planta:       |         |   | •           |  |
| Paredes:      |         |   |             |  |
| Techos:       |         |   |             |  |
| Pisos:        |         |   |             |  |
| Ventilación:  |         |   | T           |  |
| Iluminaciòn:  |         |   | T           |  |
| Frisos:       |         |   |             |  |
| bservaciones: |         |   |             |  |

Figura N°25

Una vez finalizada la carga del local, el sistema permite volver a seleccionar "Ingresar Detalle" para cargar el siguiente local (Ver figura n°24).

Finalizada la carga de los locales seleccionar "Guardar y Continuar" (Ver figura n°24).

NOTA: EN CASO DE DESEAR INCLUIR PLANOS EN UNA HABILITACIÓN SIN PLANOS, ES NECESARIO REALIZAR EL PROCEDIMIENTO DE USO INDICADO EN EL PASO 6.

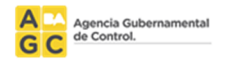

#### Paso 5: Datos de la Sociedad y los Titulares

El sistema permite cargar más de una persona física o jurídica (Ver figura n°26) haciendo clic en los botones "Agregar Persona Física" y "Agregar Persona Jurídica".

| Encomienda Digit                                                                                                    | al                                                                                                    | Profesional: USUAR<br>Matricula: 999999<br>Cambiar Clave | IO DEMO<br>Cerrar Sesion |
|----------------------------------------------------------------------------------------------------|----------------------------------------------------------------------------------------------------|----------------------------------------------------------|--------------------------|
| INICIO GUIA ONLINE                                                                                                    | CONTACTENOS                                                                                                    |                                                          |                          |
| Paso 5: Datos de los Titula                                                                                                    | res                                                                                                    |                                                          |                          |
| En este paso deberá ingresar los datos o                                                                                                    | orrespondientes a la Titulares de la habilitación como así tambien los titular                                                                                                    | es del trámite.                                          |                          |
| <ul> <li>Titulares:<br/>Son las personas fi<br/>Firmantes:<br/>Son las personas fi<br/>Los mismos puede</li> <li>Titulares de la Habilitación</li> <li>No hay datos aún</li> <li>Firmantes</li> </ul> | sicas o jurídicas que se mostrarán en la plancheta de habilitación si es que e<br>sicas responsables que firman en nombre de los Titulares de la habilitación.<br>1 ser por Ej: Apoderados, Presidente, Socio Gerente, o el mismo Titular.<br>Agregar Persona Física | el trámite es satisfactorio                              | ».<br>ersona Jurídica    |
| No hay datos aún                                                                                                    |                                                                                                    |                                                          |                          |
|                                                                                                    |                                                                                                    | Guard                                                    | lar y Continuar          |
|                                                                                                    |                                                                                                    |                                                          |                          |

Figura N°26

En el caso que se agregue una Persona Física, el firmante puede ser la misma persona u otra (Ver figura n°27).

| Datos de la Persona Fí | ica |                  |  |
|------------------------|-----|------------------|--|
| ta alliala (a. 10).    |     | Namlaus (a. 60). |  |

Si el firmante es otra persona, el sistema solicita los datos de la misma.

| Datos de la Persona    | a Física                                                |
|------------------------|---------------------------------------------------------|
| Apellido/s (*):        | Nombre/s (*):                                           |
| Tipo y Nro de doc.(*): | ▼ Cuit ('):                                             |
| Tipo Ing. Brutos (*):  | ► Nº Ing. Brutos:                                       |
| Calle (*):             | Nro de Puerta (*): Piso: Depto:                         |
| Código Postal:         |                                                         |
| Provincia (*):         | ▼ Localidad (*):                                        |
| Teléfono:              | Teléfono Móvil:                                         |
| SMS:                   | E-mail (*):                                             |
| Datos del Firmante     |                                                         |
| El firmante es la i    | nisma persona 🔍 El firmante es otra persona (Apoderado) |
| Apellido/s (*):        | Nombre/s (*):                                           |
| Tipo y № de Doc (*):   | Caràcter Legal (*):                                     |
| E-mail(*):             |                                                         |
|                        | 🗸 Aceptar 🔞 Cancelar                                    |

Figura N°27

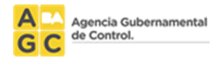

En el caso que se agregue una Persona Jurídica, aparte de completar los datos de la sociedad (Ver figura n°28) es necesario cargar al menos un firmante (Ver figura n°29).

| Datos de la Per          | rsona Jurídica                                                                                                    |
|--------------------------|----------------------------------------------------------------------------------------------------|
| Tipo de<br>Sociedad:     | Y                                                                                                    |
| Razon Social             | Cuit:                                                                                                    |
|                          | La razón social debe coincidir exactamente con la de la escritura de constitución de la sociedad.<br>En la plancheta saldrá exactamente lo que se escriba en el campo Razón Social.                                                                                                    |
| Tipo Ingresos<br>Brutos: | Nº Ing. Brutos:                                                                                                    |
| Calle:                   | Nro de Piso: Depto: Perso: Depto: Piso: Depto: Piso: Depto: Piso: Depto: Piso: Piso: Depto: Piso: Piso: Piso: Depto: Piso: Pis |
| Código Postal:           |                                                                                                    |
| Provincia:               | ▼ Localidad:                                                                                                    |
| Teléfono:                | E-mail:                                                                                                    |
| Datos de los F           | irmantes Agregar Firmante                                                                                                    |
| No hay dates             | s aún                                                                                                    |
|                          | Aceptar 😣 Cancelar                                                                                                    |

Figura N°28

| Datos del Firman  | te  |   |   |                  |
|-------------------|-----|---|---|------------------|
| Apellido/s (      | '): |   |   |                  |
| Nombre/s (        | `): |   |   |                  |
| Tipo y № de Doc ( | `): | • |   |                  |
| Carácter Legal (  | `): |   | T |                  |
| E-mail (          | '): |   |   |                  |
|                   |     |   |   | Aceptar 🔗 Cancel |

Figura N°29

Finalizada la carga del/los titular/es y al seleccionar "Guardar y Continuar", el sistema muestra toda la encomienda completa en modo de edición.

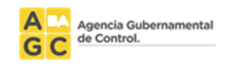

#### Paso 6: Inclusión de Planos

En este paso se indica el procedimiento para adjuntar, si corresponde, el o los Planos al trámite de habilitación.

CONSIDERACIÓN IMPORTANTE EN UN PLANO DE HABILITACION:

- ✓ TIENEN QUE ESTAR EN FORMATO DWF DE AUTOCAD
- ✓ TIENE QUE ESTAR EN 2D
- ✓ TIENE QUE TENER FONDO BLANCO
- ✓ TIENE QUE TENER LÍNEAS NEGRAS CON ESPESOR REGLAMENTARIO

CONSIDERACIÓN IMPORTANTE EN UN PLANO QUE NO ES EL DE HABILITACION:

- ✓ TIENEN QUE ESTAR EN FORMATO JPG
- ✓ TIENE QUE ESTAR ESCANEADO EN UNA SOLA PASADA (NO PUEDE ESTAR EN PARTES)
- ✓ EL PLANO TIENE QUE ESTAR CERTIFICADO ANTE ESCRIBANO PUBLICO

A efectos de incorporar un Plano, la opción en pantalla que se despliega se indica a continuación:

| Planos            |                  |
|-------------------|------------------|
| No hay planos aún |                  |
|                   | Modificar Planos |

Figura N°30

Una vez presionado el botón "Modificar Planos", la siguiente pantalla a visualizar es la siguiente:

| Paso 6: Carga de Planos                                                                                                    |
|----------------------------------------------------------------------------------------------------|
| En este paso deberá ingresar el/los plano/s del trámite.                                                                                         |
| Tipo de Plano:       Plano de Habilitación         Plano de Habilitación         Plano Contra Incendio         Plano de Ventilación         Otro |
| Guardar y Continuar                                                                                                    |

Figura N°31

En esta pantalla es necesario indicar el Tipo de Plano a adjuntar y luego proceder a presionar el botón "Cargar Plano".

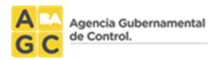

Al presionar dicho botón, se abre el explorador de Windows a efectos de explorar y seleccionar el archivo del Plano a adjuntar según se ilustra a continuación:

| O Abrir                              |          |                              |                           |                   | ×                 |
|--------------------------------------|----------|------------------------------|---------------------------|-------------------|-------------------|
| 🚱 🗢 🗣 🕌 « Documentos 🕨 Mis documento | os ▶     | Documentos digit             | alizados 👻 🍫              | Buscar Docume     | ntos digitaliza 🔎 |
| Organizar 🔻 Nueva carpeta            |          |                              |                           |                   | 0                 |
| ☆ Favoritos<br>⊯ Descargas           | <b>^</b> | Biblioteca<br>Documentos dig | Documentos<br>gitalizados | Organizar po      | or: Carpeta 🔻     |
| Escritorio                           | -        | Nombre                       | Fecha de modificación     | Тіро              | Tamaño            |
| Juos reciences                       | -        | FFF734.dwf                   | 02/12/2014 12:49 p.m.     | Archivo DWF       | 39 KB             |
| 💻 Escritorio                         |          |                              |                           |                   |                   |
| Bibliotecas                          |          |                              |                           |                   |                   |
| Documentos Mis documentos            |          |                              |                           |                   |                   |
| Documentos digitalizados             |          |                              |                           |                   |                   |
| Ja Fax                               |          |                              |                           |                   |                   |
| 🛗 Mis formas                         |          |                              |                           |                   |                   |
| 퉬 Documentos públicos                |          |                              |                           |                   |                   |
| 📄 Imágenes                           |          |                              |                           |                   |                   |
| J Música                             |          |                              |                           |                   |                   |
| Vídeos                               | Ŧ        |                              |                           |                   |                   |
| Nombre: FFF734.dwf                   |          |                              | -                         | Todos los archive | os 🔻              |
|                                      |          |                              | ,                         | Abrir 🔽           | Cancelar          |

Figura N°32

Seleccionando el archivo deseado y presionando el botón "Abrir", el sistema despliega en pantalla el plano que se ha adjuntado a efectos de confirmar o eliminar la acción realizada:

| lee er earga de mano           | )S                         |           |
|--------------------------------|----------------------------|-----------|
| ι este paso deberá ingresar el | l/los plano/s del trámite. |           |
| Tipo de Plano:                 | Plano de Habilitación 🔻    |           |
|                                |                            |           |
|                                |                            |           |
| Detalle del Plano              | Descargar                  | Subido el |
|                                |                            |           |

Figura N°33

Una vez visualizado y verificado en pantalla el plano que se ha adjuntado, es necesario presionar al botón "Guardar y Continuar". A partir de dicho momento, es posible visualizar en pantalla que el trámite posee el plano adjunto según se muestra a continuación:

| Planos                |                 |                 |
|-----------------------|-----------------|-----------------|
| Detalle del Plano     | Descargar       | Subido el       |
| Plano de Habilitación | see FFFF734.dwf | 02/12/2014      |
|                       |                 | Modificar Plano |

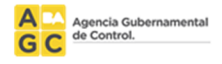

## Edición de una encomienda

La edición de una encomienda se puede realizar siempre y cuando no esté "Confirmada". Sin embargo, si la encomienda fue confirmada por error, el profesional puede comunicarse con su consejo y solicitar que le modifiquen el estado, volviéndola a dejar en estado "Completa".

Para editar una encomienda es necesario buscarla dentro de "Consulta de trámites" (Ver figura n°35).

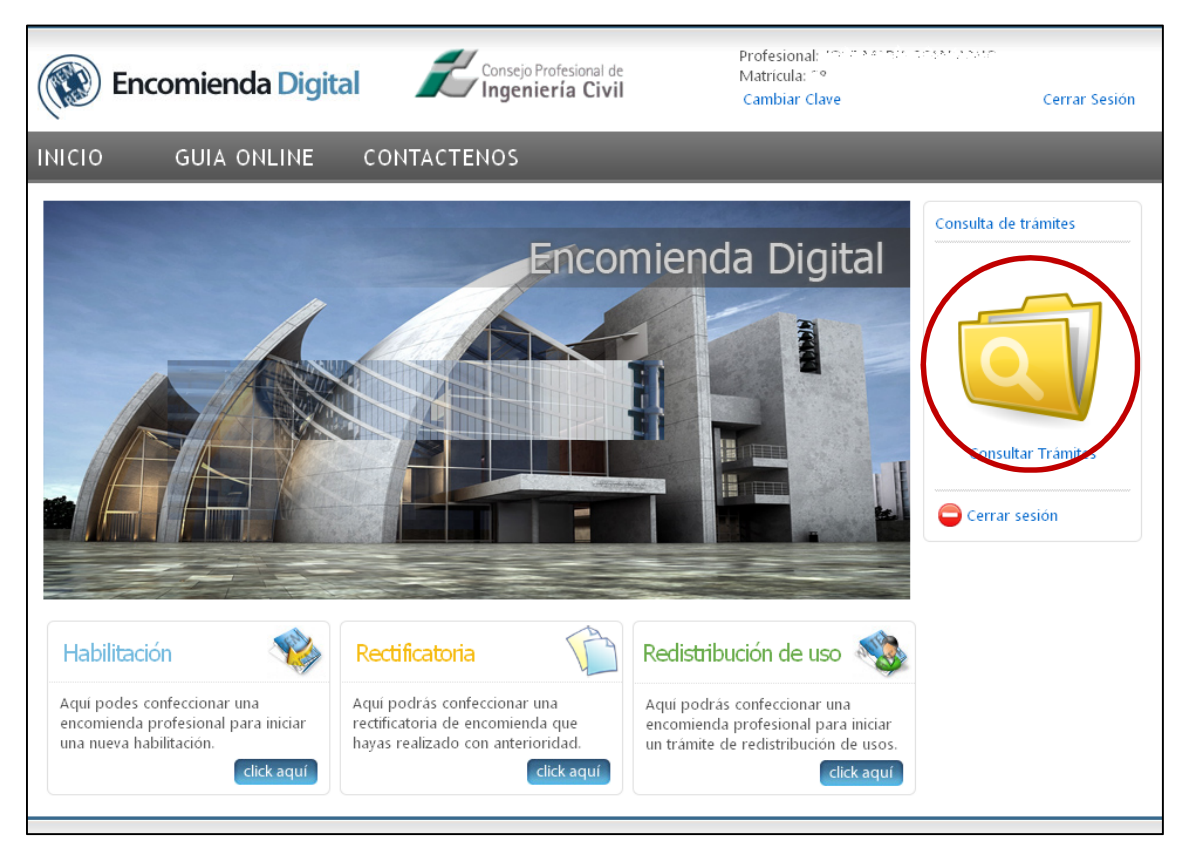

Figura N°35

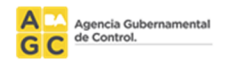

#### Búsqueda de una Encomienda

Para realizar una búsqueda, al presionar "Consultar Trámites" (Ver figuran°35) se podrá visualizar el buscador de trámites. En éste, se puede apreciar que el mismo se encuentra dividido en dos partes (Ver figura n°36).

Los "filtros" y el "resultado de la búsqueda" (en forma de lista).

Los filtros son combinables, se puede realizar la búsqueda seleccionando más de un parámetro, o bien, bien seleccionando "Todos" el sistema listará todos los tramites del usuario.

| Enc                              | omienda D                                      | igital                                              |            |                     | Profesional: USUAF<br>Matricula: 999999 | RIO DEMO      |
|----------------------------------|------------------------------------------------|-----------------------------------------------------|------------|---------------------|-----------------------------------------|---------------|
| Enc.                             | ornendu                                        | igitai                                              |            |                     | Cambiar Clave                           | Cerrar Sesión |
| 110                              | GUIA ONLIN                                     | E CONTACTEN                                         | 105        |                     |                                         |               |
| Bandeja o                        | le Trámites                                    |                                                     |            |                     |                                         |               |
| Desde aqui po<br>Ver el estado ( | drá consultar los trái<br>en que se encuentran | mites que ha iniciado<br>i y trabajar con cada uno. |            |                     |                                         |               |
| Panel de l                       | Búsqueda                                       |                                                     |            |                     |                                         |               |
| Estados a mos                    | trar: 🖸 Seleccionar                            | OTodos                                              |            |                     |                                         |               |
| 🔲 Tramites s                     | ın confirmar                                   |                                                     |            |                     |                                         |               |
| 🗹 Incompleta                     | 1                                              |                                                     |            |                     |                                         |               |
| 🔲 Completa                       |                                                |                                                     |            |                     |                                         |               |
| 🗌 Confirmad                      | a                                              |                                                     |            |                     |                                         |               |
| 🗖 Ingresada                      | al consejo                                     |                                                     |            |                     |                                         |               |
| 🗖 Aprobada                       | por el consejo                                 |                                                     |            |                     |                                         |               |
| 🗌 Rechazada                      | por el consejo                                 |                                                     |            |                     |                                         |               |
| 🗌 Anulada                        |                                                |                                                     |            |                     |                                         |               |
|                                  |                                                |                                                     | Buscar     |                     |                                         |               |
| Listado de                       | e Trámites                                     |                                                     |            |                     |                                         |               |
| Nº Encomienda                    | Fecha de inicio                                | Tipo de trámite                                     | Estado     | Dirección           |                                         |               |
| 27                               | 24/04/2012 12:11 p.m.                          | Solicitud de Habilitación                           | Incompleta | CRAMER 2172 PB 0001 |                                         |               |
| 30                               | 25/04/2012 01:33 p.m.                          | Solicitud de Habilitación                           | Completa   | CRAMER 2860 PB 0002 |                                         |               |
|                                  |                                                |                                                     |            |                     |                                         |               |

Figura N°36

#### Edición de una Encomienda

Para editar o visualizar una encomienda el profesional debe hacer clic en el número de la encomienda (Ver figura n°36).

Si la encomienda no se "Confirmó", el profesional puede editar cada bloque desde los botones "Modificar" ubicados en cada bloque de la encomienda (Ver figura n°37).

Una vez finalizada la edición el Profesional debe "Confirmar" la encomienda y dirigirse al Consejo Profesional para certificarla.

| A  | Agencia Gubernamental<br>de Control. |
|----|--------------------------------------|
| GC |                                      |

| Encor                                                                                                    | nienda Digital                                                                                                    | Profesional: MCARLER (Profesional: MCARLER (Profesiona: MCARLER (Profesional: MCARLER (Profesiona: MCARLER (Pr |  |  |
|----------------------------------------------------------------------------------------------------|----------------------------------------------------------------------------------------------------|----------------------------------------------------------------------------------------------------|--|--|
|                                                                                                    | UIA ONLINE CONTAG                                                                                                    | CTENOS                                                                                                    |  |  |
| Datos Comp                                                                                                    | letos del trámite                                                                                                    |                                                                                                    |  |  |
| En esta pantalla po                                                                                                    | drà visualizar todos los datos que fu                                                                                                    | completando en los pasos del trámite.                                                                                                    |  |  |
| Datos de la                                                                                                    | Ubicación                                                                                                    |                                                                                                    |  |  |
| Datos de la Ub                                                                                                    | icación                                                                                                    |                                                                                                    |  |  |
|                                                                                                    | Section: 9 Mansana: 047<br>Partida Matris Nº: 20025<br>Partida Matris Nº: 20025<br>Partida Notice Nor<br>200863 - Poro PPU J.:<br>Zonificación de la parce<br>Ca- Centros toules. Son<br>Pueste<br>URBURU JOSE E, Pres.<br>Otros:                                                                                                    | Paraola: 017<br>3002<br>Ia<br>Io 20045<br>588                                                                                                    |  |  |
| Plantas a hab                                                                                                    | litar: P8                                                                                                    | Modifeer Ubleación                                                                                                    |  |  |
| Datos del Lo                                                                                                    | cal                                                                                                    |                                                                                                    |  |  |
| Caracterit                                                                                                    | el l'ecol                                                                                                    | Hono de Ilbiondán                                                                                                    |  |  |
| caracteristicas d                                                                                                    | perficie Cubierta: 41.24                                                                                                    | mapid de Ubicacion                                                                                                    |  |  |
| Super                                                                                                    | ficie Descubierta: 0,00                                                                                                    |                                                                                                    |  |  |
|                                                                                                    | Superficie Total: 41,24                                                                                                    | Balvanera 2001 Tucuman<br>URIBURU DOSE E., Pres. S80                                                                                                    |  |  |
| Dim                                                                                                    | ensión del Frente: 4,25                                                                                                    | Lavalle                                                                                                    |  |  |
| Posee lugar de<br>Posee                                                                                                    | arga y descarga: ○ Si ⑧ No<br>estacionamiento: ○ Si ⑨ No                                                                                                    | Jore E                                                                                                    |  |  |
| Red de                                                                                                    | tránsito pesado: 🔿 Si 🛞 No                                                                                                    | Croquis de Ubicación                                                                                                    |  |  |
| Cantio                                                                                                    | sobre Avenida: Si  No Iad de operarios: 3                                                                                                    |                                                                                                    |  |  |
| Materiales expe                                                                                                    | sados en                                                                                                    | 2284 2193<br>Tusuman                                                                                                    |  |  |
| Pisos:                                                                                                    | ceramicos                                                                                                    | Balvanera                                                                                                    |  |  |
| Paredes:                                                                                                    | a la cal                                                                                                    | 8 8 9 9 9 9 9 9 9 9 9 9 9 9 9 9 9 9 9 9                                                                                                    |  |  |
| Techos:                                                                                                    | a la cal                                                                                                    | Franta Founda Listeral Derivanda Listeral Derecha                                                                                                    |  |  |
| Revestimientos:                                                                                                    | pintura y azulejos                                                                                                    | 9,47 9,58 13,03 13,08 Servicios sanitarios                                                                                                    |  |  |
| Certificado de Se                                                                                                    | pintura y azulejos<br>brecarga                                                                                                    | 9,47 958 12,09 12,08 Services as encounts as: ○ Denio del Local Cantidad de artefactos sanitarios: 2 Superficie de Sanitarios: 2 Superficie de Sanitarios: 2 Superficie d  |  |  |
| Certificado de So<br>Corresponde: C                                                                                                    | pentura y azilégios<br>Intecanga<br>SI ☉ No                                                                                                    | 9,47 9,58 13,09 13,08<br>Service sanhafse<br>Los minos se encoentran:<br>⊡Derto del tocal Terra del Local<br>Cartidad de artefactos sanharios: 2<br>Superficie de Santanios: 266<br>Modificar Datos de Lacal                                                                                                    |  |  |
| Certificado de So<br>Corresponde: ○<br>Rubros o Act                                                                                                    | pentra y xalégios<br>hrecarga<br>Si ⊕Reo<br>ividades a habilitar                                                                                                    | 9,47 958 13.03 13.08<br>Services autoess<br>Commons se encountrais:<br>© Dennos se encountrais:<br>© Cantidad de artefactos sanitarios: 2<br>Superficie de Sanitarios: 2,66<br>Modificar Datos de Lacal                                                                                                    |  |  |
| revestimentos:<br>Certificado de Se<br>corresponde: C<br>Rubros o Act                                                                                                    | pentra y aziógios<br>brecarga<br>s: © Roo<br>ividades a habilitar<br>ca - centros tocales. Son los zonas                                                                                                    | 9,47 9,58 13,03 13,08<br>Services automatication<br>Destro del coal ⊂ Fuera del ocal<br>Cattidad de artefactos suntarios: 2<br>Superficie de Santarios: 2,66<br>Modificar Datas de Local                                                                                                    |  |  |
| Certificado de So<br>Corresponde: C<br>Rubros o Act<br>Zona Declarada:<br>Código Dese<br>61234 Cost<br>61234 Cost<br>612                                                       | pinitra y xalilijos<br>hrecarga<br>SSI ⊕ Pao<br>CSI - Centros Locales Son Las zonas<br>CSI - Centros Locales Son Las zonas<br>Hance Ratadas HI oranasa Enviradadas<br>Hance Las TVISTAZA, FUGA. ZZA, FADIA,                                                                                                    | 9,47     9,58     13,09     13,08       Services sentences       Los minutes se encodran:       © Demos se encodran:       © Demos se encodran:       © Demos se encodran:       Cantidad de artefactos sanitarios: 2       Seperficie de Sanitarios: 2,266       Demos de Local       Control Ministria       Actividad       Control Ministria       Altri dad       Control Ministria       Altri dad       Control Ministria       Madificari Datos de Local       Control Ministria       Altri dad       Control Ministria       Madificar Datos de Local       Control Ministria       Madificar Datos de Local       Control Ministria       Madificar Datos de Local       Control Ministria       Madificar Datos de Local       Control Ministria       Madificar Datos de Local       Control Ministria       Madificar Datos de Local       Control Ministria       Madificar Datos de Local <td <="" colspan="2" td=""></td>                                                                                                    |  |  |
| Revestimentos:<br>Centificado de Se<br>Corresponde:<br>Conseponde:<br>Cana Declarada:<br>Colago Desco<br>Selazo Colos<br>Selazo Colos<br>Selazo Co                                                                                                    | pinitra y aziógios<br>brecarga<br>SI ⊕ 780<br>SI ⊕ 780<br>Ca - Centros Locales. Son las zonas<br>majorian<br>matore testos a fondas a transactos<br>de Constant Rotardas<br>de Constant Rotardas                                                                                                    | 9,47     9,58     13,09     13,08       Services and search one       © Destro del Local     Cantidad de artelatos suntarios [2]       Superficie de Santarios [2]     Superficie de Santarios [2]       Superficie de Santarios [2]     Superficie de Santarios [2]       Superficie de Santarios [2]     Superficie de Santarios [2]       Superficie de Santarios [2]     Superficie de Santarios [2]       Superficie de Santarios [2]     Superficie de Santarios [2]       Superficie de Santarios [2]     Superficie de Santarios [2]       Superficie de Santarios [2]     Superficie de Santarios [2]                                                                                                    |  |  |
| Certificado de Se<br>Corresponde: C<br>Rubros o Act<br>Zona Declarada:<br>Cádigo Dese<br>Sasas Cosa<br>Sasas cosa<br>Sasas cosa Sasas cosa<br>Sasas cosa<br>Sasas cosa<br>Sasas cosa<br>Sasas cosa<br>Sasas cosa<br>Sasas cosa<br>Sasas cosa<br>Sasas cosa<br>Sasas cosa<br>Sasas cosa<br>Sasas cosa<br>Sasas cosa<br>Sasas cosa<br>Sasas cosas cosa                                                                                                    | pinitra y aziógios<br>brecarga<br>51 € 780<br>C2 - Centros Locales. Son las zonas<br>matore tensos. Fon Las zonas<br>BEC CENSOS EN COMENSION EN CAREAS LE PRACEASES<br>DE COMENSION EN CREASA LE PRACEASES<br>DE COMENSION EN CREASA LE PRACEASES<br>DE                                                  | 9,47     9,58     13,09     13,08       Services summarizes       Lon mismes are reaconfrom:       Ornition del Local     Forera del Local       Cantidad de arrétatos sumitarios:     2       Superficie de Sanitarios:     2       Superficie de Sanitarios:     2       Comercio Ministrito:     42,34       Comercio Ministrito:     42,34       EMPNIADAS POSTRES, FLAMES, CHARROS, GREL     Comercio Ministrito:       Comercio Ministrito:     42,34       EMPNIADAS POSTRES, FLAMES, CHARROS, GREL     Comercio Ministrito:                                                                                                    |  |  |
| Revestmentos:<br>Certificado de Se<br>Corresponde: ⊂<br>Rubros o Act<br>Zona Declarada:<br>Catago Dese<br>Sosso Coso<br>Sosso Coso Sos Sos Sos Sos Sos Sos Sos Sos Sos                                                                                                    | pentra y aziógios<br>hrecarga<br>SI © Hoo<br>ividades a habilitar<br>CI-Centros locales Son las zonas<br>menor essens no creasa tencadas<br>se compas ostrasa<br>menor tencesa tencadas<br>se compas ostrasa<br>menor tencesa tencadas<br>se compas ostrasa<br>menor tencesa tencadas<br>se compas ostrasa<br>menor tencesa tencadas<br>se compas ostrasa<br>menor tencesa tencadas<br>se compas ostrasa<br>menor tencesa tencadas<br>se compas ostrasa<br>tencesa tencesa tencadas<br>se la Habilitación                                                                                                    | 9,47 9,58 13.03 13.08<br>Services ansienterestrat:<br>Service sansier de local<br>Contrado de artefactos santarios 2<br>Superficie de Santarios 2/266<br>Medificar Dates de Local<br>Medificar Dates de Local<br>Medificar Dates de Local<br>EBMPNIADAS POSTRES, FLIMES, CRUBIOS, GBIL Control Ministria 2 2 41,24<br>EBMPNIADAS POSTRES, FLIMES, CRUBIOS, GBIL Control Ministria 2 2 2 41,24<br>EBMPNIADAS POSTRES, FLIMES, CRUBIOS, GBIL Control Ministria 2 2 2 41,24                                                                                                    |  |  |
| Certificado de Se<br>Corresponde: C<br>Rubros o Act<br>Zona Declarada:<br>Cádigo Dese<br>Sasas Cosa<br>Sasas cosa<br>Sasas cosas cosas co                                                                                                    | pentra y aziógios<br>brecarga<br>51 € 760<br>ividades a habilitar<br>C3 - Centros Iocales. Son la zonas<br>manore resous a forestas i fonacadas<br>DE contros Iocales. Son la zonas<br>DE contros Iocales. Son la zonas<br>DE con                                       | 9.4     9.58     13.03     13.08       Service summary       Contrast de lacal     Forsa de lacal       Contrast de arrefatos suntarios [2]     Seperfice de Santarios [2]       Seperfice de Santarios [2]       Seperfice de Santari                                                                                                    |  |  |
| Certificado de Se<br>Certificado de Se<br>Corresponde: C<br>Zona Declarada:<br>Catago Dese<br>casas como<br>sezas como<br>sezas com                                                          | pentra y aziógios<br>hercarga<br>SI ⊕ No<br>CI-Centros Locais. Son las zonas<br>ividades a habilitar<br>CI-Centros Locais. Son las zonas<br>manore encanso.<br>Seconsos Rottaria.<br>Pendine y Nosie ZZ, FORA.<br>Res Habilitación<br>Apelline y Nessere filence Social<br>Fran Francico Elado                                                                                                    | 9,47     9,58     13,09     13,08       Services mains       Controp del Local       Controp del Local       Controp del Local       Controp del Local       Controp del Local       Controp del Local       Controp del Local       Controp del Local       Controp del Local       Controp Mannite V       Altrividad       Controp Mannite V       Voltation de Local       Controp Mannite V       Voltation de Local       Controp Mannite V       Voltation de Local       Controp Mannite V       Voltation de Local       Destructures Mannite V       Voltation de Local       Destructures Mannite V       Voltation de Local       Destructures Mannite V       Voltation de Local       Destructures Mannite V       Voltation de Local       Destructures Mannite V       Voltation de Local       Destructures Mannite V       Voltation de Local       Destention <td co<="" td=""></td>                                                                                                    |  |  |
| Certificado de Seo<br>Corresponde: C<br>Rubros o Act<br>Zona Declarada:<br>Cádigo Dese<br>6330 Com<br>83288 com<br>83288 com<br>83 | pentrary azilégios  hrecarga SI © Pao  ividades a habilitar  c2- Centros Iocales Son las zonas  c3- Centros Iocales Son las zonas mino e status y variadad y No.  a la Habilitación  Apetide y No.  Apetide y No.  Ludo Fras Frances                                                                                                    | 9,47     9,58     13.07     12.08       Services subtaines       Contro del Local       Contro del Local       Contentro Contro Unboru Stel Broo PE Dreptor                                                                                                    |  |  |
| Certificado de Sa<br>Corresponde<br>Corresponde<br>Corresponde<br>Carao Declanada:<br>Código Desc<br>Corresponde<br>Corresponde<br>Corresp                                                                                                    | pentra y aziógios<br>hrecarga<br>SI ⊕ Pao<br>CI - Centros Locales Son las zonus<br>CI - Centros Locales Son las zonus<br>ence states Si or catas a travastatos<br>ano et ales a habilitar<br>CI - Centros Locales Son las zonus<br>encos antes de la catas a travastatos<br>ano et ales a habilitar<br>ción<br>e la Habilitarción<br>Apellide y Neulter / Rusen Social<br>rias Francisco Elado<br>Fras Francis                                                                                                    | 9,47     9,58     13.09     13.08       Services survises       Contro del Local       Contro del Local       Contrecontro del Local                                                                                                    |  |  |
| Certificado de Seo<br>Corresponde: C<br>Rubros o Act<br>Zona Declanada:<br>Consegundo: C<br>Zona Declanada:<br>Consegundo: C<br>Zona Declanada:<br>Consegundo: C<br>Segundo: C<br>Segundo: C<br>Segundo: C<br>Titulares de<br>Titulares de<br>Titulares de<br>Titulares de<br>Titulares de<br>Titulares de<br>Titulares de<br>Titulares de<br>Titulares de<br>Titulares de<br>Titulares de<br>Titulares de<br>Titulares de<br>Titulares de<br>Titulares de<br>Titulares de<br>Titulares de Titulares<br>Finante de<br>Titudo Actual: C<br>Titudo Actual: C<br>Ti                                                                                                    | pinitra y aziógios<br>hrecarga<br>SI ⊕ Pao<br>CI - Centros Locales Son las zonas<br>CI - Centros Locales Son las zonas<br>ence estados filo categos processos<br>anos estados filo categos processos<br>anos estados filo categos processos<br>anos estados filo categos processos<br>anos estados filos de las filos frances categos<br>frances estados processos<br>Apellidos filos frances estado<br>frances estados processos<br>anos estados processos<br>anos estados procesos estados processos<br>a | 9,47     9,58     13,09     13,08       Services sensitions       Control de local       Control de local <td< td=""></td<>                                                                                                    |  |  |
| Centificado de Sa<br>Corresponde:<br>Corresponde:<br>Corresponde:<br>Cana Declarada:<br>Contos o Act<br>Zona Declarada:<br>Contos o Act<br>Zona Declarada:<br>Contos o Act<br>Zona Declarada:<br>Contos o Act<br>Persona Fisica<br>Firmantes<br>Firmantes<br>Firmante de-<br>Firas, Fransco T<br>Datos del Tir<br>Tipo de Tranto. Fi<br>Estado Antal. Ger<br>Stado Antal. Ger<br>Stado Antal. Ger                                                                                                    | pentrary acidigios  Inrecarga SSI © Rep  Vidades a habilitar  CrCentros tocales. Son las zons neuce national constraints  E la Habilitación Apelide y Neuler / Rann Social  Apelide y Neuler / Rann Social  Apelide y Neuler / Rann Social  Apelide y Neuler / Rann Social  Apelide y Neuler / Rann Social  Apelide y Neuler / Rann Social  Curtos francos Elado  Friss Francos  Apelide y Neuler / Rann Social  Apelide y Neuler / Rann Social  Apelide y                                                                                                    | 9.4     9.58     1.03     1.08       Service samples:<br>Denre del Local<br>Control del arritorio tello total<br>Control del arritorio tello total<br>Controli del arritorio tello t                                                                                                    |  |  |
| Certificado de Sa<br>Corresponde:<br>Corresponde:<br>Corresponde:<br>Canado esta consecutado<br>Rubros o Act<br>Zana Declarada:<br>Calago Dese<br>desas como<br>sezas casa<br>sezas casa                                                             | pentrar y aziógios<br>bre carga<br>51 ☉ 780<br>S1 ☉ 780<br>C1 - Centros Locales. Son las zonas<br>mapolios<br>mapoles<br>1000 E MERANES<br>50 CONTRACTORISME D'ANALANAS<br>50 CONTRACTORISME D'ANALANAS<br>50                   | 9,9       9,80       12.09       1268         Service searchers         Destro del Local         Control del coal         Control del coal         Control del coal         Control del coal         Control del coal         Control Mansita         Seperficie de Sanitario: 2         Control Mansita         Seperficie         Control Mansita         Seperficie         Control Mansita         Seperficie         Control Mansita         Seperficie         Control Mansita         Seperficie         Control Mansita         Seperficie         Control Mansita         Seperficie         Control Mansita         Seperficie         Control Mansita         Seperficie         Control Mansita         Control Mansita         Seperficie         Control Mansita         Seperitite                                                                                                    |  |  |
| Certificado de Sa<br>Corresponde<br>Corresponde<br>Corresponde<br>Cana Declarada:<br>Catalona Declarada:<br>Catalona Declarada:<br>Catalona Declarada:<br>Catalona Declarada:<br>Catalona Declarada:<br>Catalona Declarada:<br>Catalona Declarada:<br>Catalona Declarada:<br>Titulares de<br>Titulares de<br>Titulares de<br>Titulares de<br>Titulares de<br>Titulares de<br>Titulares de<br>Titulares de<br>Titulares de<br>Titulares de<br>Titulares de<br>Titulares de<br>Titulares de<br>Titulares de<br>Catalona de Titulares<br>Presenta Fisica<br>Firmante de-<br>Fisis, Francisco I<br>Datos del Titulares sol<br>Catalona de Catalona de Catalona de<br>Catalona de Catalona de<br>Catalona de Catalona de Catalona de<br>Titulares de Catalona de<br>Titulares de Catalona de Catalona de<br>Titulares de Catalona de<br>Titulares de Catalona de Catalona de<br>Titulares de Catalona de Catalona de Catalona de<br>Titulares de Catalona de Catalona de Catalona de Catalona de Catalona de Catalona de Catalona de                                                                                                    | pentrar y aziógios<br>brecarga<br>SI © Rao<br>Vidades a habilitar<br>CI - Centros Iocales. Son las zons<br>repeios<br>Han Elas I VIN-FIZA, FIGA- ZA, FAIJA,<br>Han ELAS I VIN-FIZA, FIGA- ZA, FAIJA,<br>Han ELAS I VIN-FIZA, FIGA- ZA, FAIJA,<br>HAN ELAS I VIN-FIZA, FIGA- ZA, FAIJA,<br>HAN ELAS I VIN-FIZA, FIGA- ZA, FIGA- ZA,                                                                                        | 9.47     9.58     11.07     1268       Service seatures       Contrast of example       Contrast of example       Contrast of                                                                                                    |  |  |

Figura N°37

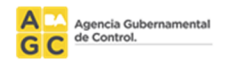

## RECTIFICATORIA

## Introducción

La encomienda rectificatoria es una nueva encomienda que contiene una referencia de la encomienda a rectificar.

Al momento de generarla, el sistema copia todos los datos de la encomienda a rectificar y permite al usuario realizar las modificaciones necesarias.

## Creación paso a paso

Para generar una Rectificatoria de Encomienda, el Profesional debe hacer clic en el link "clic aquí" del menú "Rectificatoria" (Ver figura n°38).

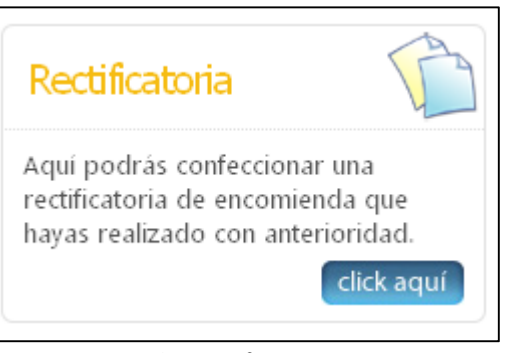

Figura N°38

En ese momento el sistema mostrará una nueva pantalla en la que le solicitará el número de trámite y el código de seguridad que se encuentra en la impresión de la certificación otorgada por el Consejo Profesional (Ver figura n°39).

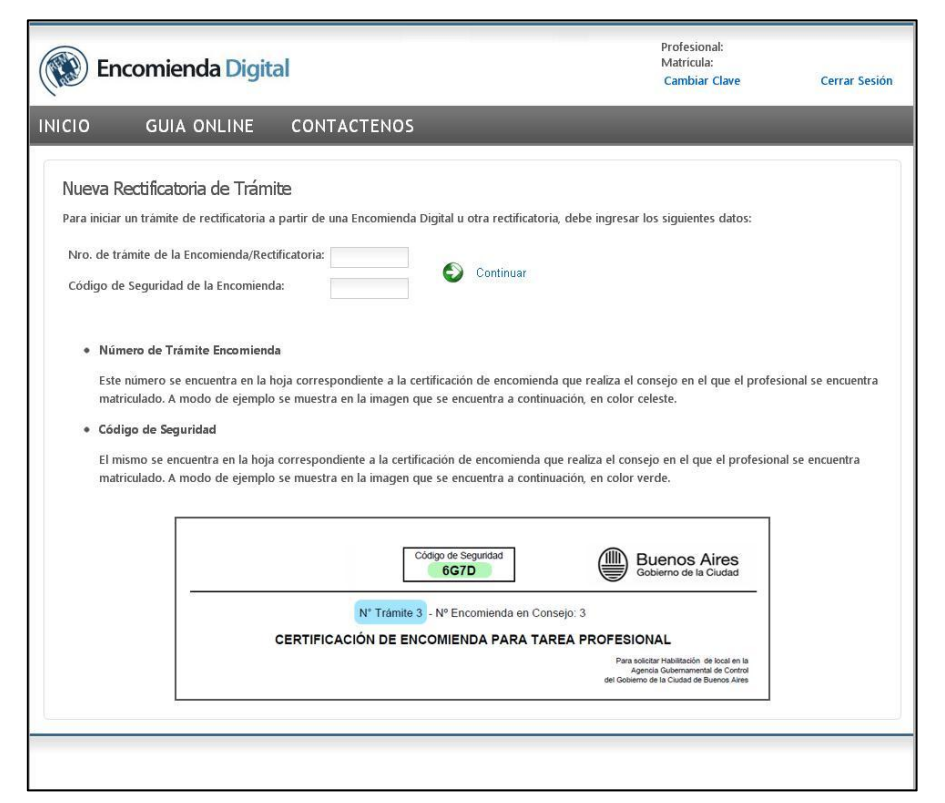

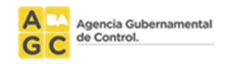

Al colocar los datos y seleccionar "Continuar" el sistema puede:

• Mostrar un mensaje emergente informando que se han ingresado erróneamente los datos (Ver figuras n°40 y 41). En este caso verifique que los datos cargados en el sistema correspondan a los de la certificación de la encomienda. Si luego de intentarlos varias veces sigue saliendo el error, comuníquese con soporte.

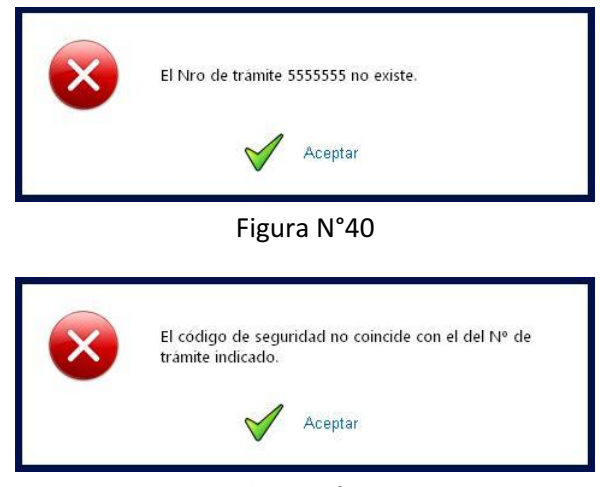

Figura N°41

 Mostrar un mensaje emergente informando que ya existe una rectificatoria de esa encomienda digital (Ver figura n°42). En este caso busque en "Consulta de trámites" la rectificatoria indicada en el mensaje.

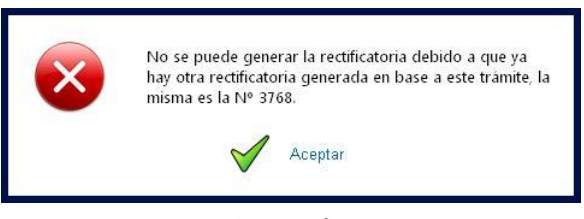

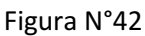

• Mostrar un mensaje emergente informando que se ha generado correctamente una rectificatoria en base a la encomienda mencionada (Ver figura n°43). En este caso, al seleccionar "Aceptar" el sistema le mostrará la rectificatoria en formato editable.

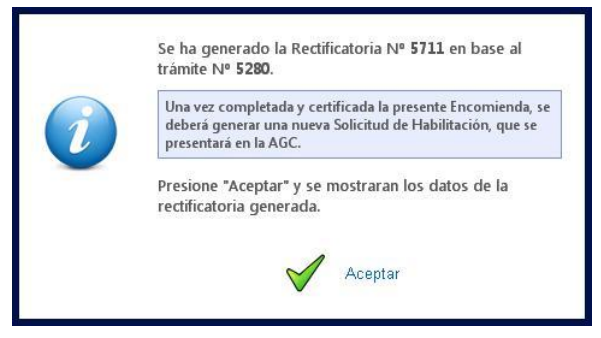

Figura N°43

Para editar una encomienda rectificatoria, leer los ítems "Búsqueda de una Encomienda" y

"Edición de una Encomienda" de este instructivo.

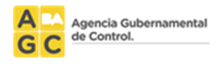

## **INFORMACION ADICIONAL**

Al momento de la certificación de la encomienda digital en el Consejo Profesional, ésta tendrá una validez de 90 días corridos para la confección de la escritura notarial de habilitaciones.

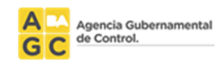

## **CONTACTOS**

#### <u>COPIME</u>

Del Carmen 776 (1019) - Buenos Aires - Argentina Tel: +54 (11) 4813-2400 - Fax: +54 (11) 4814-3664 E-mail: copime@copime.org.ar

#### <u>CPA</u>

Perú 562 3º Piso (C1068AAB) - Buenos Aires - Argentina Tel: +54 (11) 4343-0675 - Fax: +54 (11) 4343-0691

#### <u>CPAU</u>

25 de Mayo 482 (C1002ABJ) - Buenos Aires - Argentina Tel: +54 (11) 5239-9401 - Fax: +54 (11) 4312-4759

#### <u>CPIC</u>

Alsina 424 1° Piso (1087) - Buenos Aires - Argentina Tel: +54 (11) 4334-0086 - Fax: +54 (11) 4334-0088

#### <u>CPII</u>

Av. Callao 220 3° Piso (C1022AAP) - Buenos Aires - Argentina Tel/Fax 4372-9514/5 - 4375-5356